## Hyfforddiant E-Ddysgu Ymwybyddiaeth Dyletswydd Prevent

Cyfarwyddiadau i Staff

- 1. Ewch i Blackboard
- 2. Mewngofnodwch gyda'ch enw defnyddiwr a'ch cyfrinair Aberystwyth
- 3. Cliciwch ar Mudiadau ar ochr chwith y dudalen

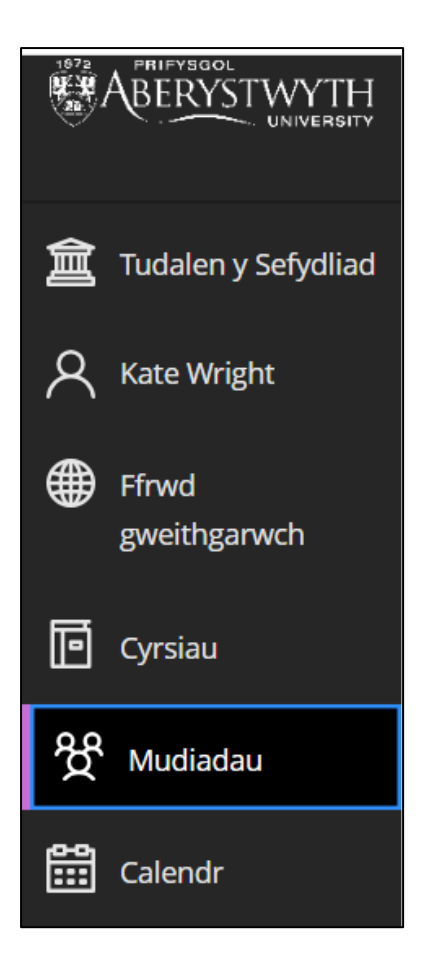

## Cliciwch ar Hyfforddiant Staff / Staff Training

Gallwch hefyd ddefnyddio'r blwch Chwilio ar frig y dudalen Mudiadau er mwyn dod o hyd iddo. Cliciwch ar eicon y seren er mwyn ychwanegu'r Mudiad at eich ffefrynnau. Bydd hyn yn ei osod yn barhaol ar frig eich tudalen. BB-AU-0003-U

Hyfforddiant Staff / Staff Training

Agored

lan Munton

BB-AU-0003-U Hyfforddiant Staff / Staff Training Agored | Ian Munton | Rhagor o wybodaeth 🗸

Gallwch hefyd ddefnyddio'r blwch **Chwilio** ar frig y dudalen Mudiadau er mwyn dod o hyd iddo. Cliciwch ar eicon y seren er mwyn ychwanegu'r Mudiad at eich ffefrynnau. Bydd hyn yn ei osod yn barhaol ar frig eich tudalen.

습

4. Cliciwch ar y ffolder o'r enw **Dyletswydd Prevent / Prevent Duty** 

| Dyletswydd Prevent / Prevent Duty |                                                                             |  |
|-----------------------------------|-----------------------------------------------------------------------------|--|
| Q.                                | <b>Gweithio gyda Dyletswydd Prevent</b><br>Dyddiad cyflwyno: 31/07/25 23:59 |  |
| Ø.                                | Working with the Prevent Duty<br>Dyddiad cyflwyno: 31/07/25 23:59           |  |

5. Yna gallwch glicio ar fersiwn Cymraeg neu Saesneg o'r deunyddiau hyfforddi

6. Cliciwch **Dechrau cynnig 1** yng nghornel chwith isaf y sgrin

| Gweithio gyda Dyletswydd Prevent |                                                                                             |               |  |
|----------------------------------|---------------------------------------------------------------------------------------------|---------------|--|
| Q.                               | <b>Nifer mwyaf o bwyntiau</b><br>Caiff y radd ei seilio ar yr ymgais<br>raddadwy ddiwethaf. | 100 pwynt     |  |
|                                  |                                                                                             |               |  |
|                                  |                                                                                             | $\mathcal{D}$ |  |
| Dechrau cynnig 1                 |                                                                                             |               |  |

- 7. Pan fydd y pecyn hyfforddi wedi llwytho cliciwch Dechrau
- 8. Mae'n rhaid i chi edrych ar yr holl dudalennau cyn y gallwch chi gymryd y prawf terfynol

Pan fyddwch wedi gorffen a phasio'r adran **Rhoi prawf ar eich gwybodaeth**, lawrlwythwch **Dystysgrif cwblhau'r cwrs** cyn gadael y pecyn hyfforddi. Pan fyddwch wedi cau'r pecyn hyfforddi, ni fydd modd i chi fynd nôl i lawrlwytho eich tystysgrif.

## I lawrlwytho

1. Cliciwch ar y botwm Tystysgrif cwblhau'r cwrs

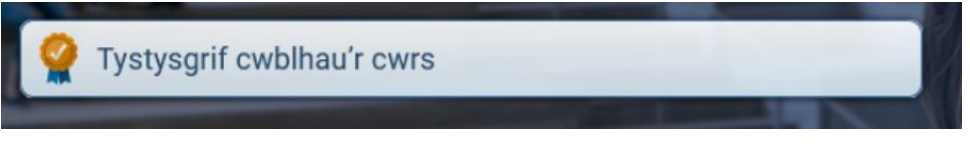

- 2. Bydd hyn yn agor eich tystysgrif mewn ffenestr bori newydd
- 3. Cliciwch ar y botwm lawrlwytho a dewiswch leoliad i gadw eich tystysgrif.

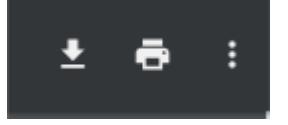